## **Pantallas CyberBank**

## Ingreso de Usuario y Password

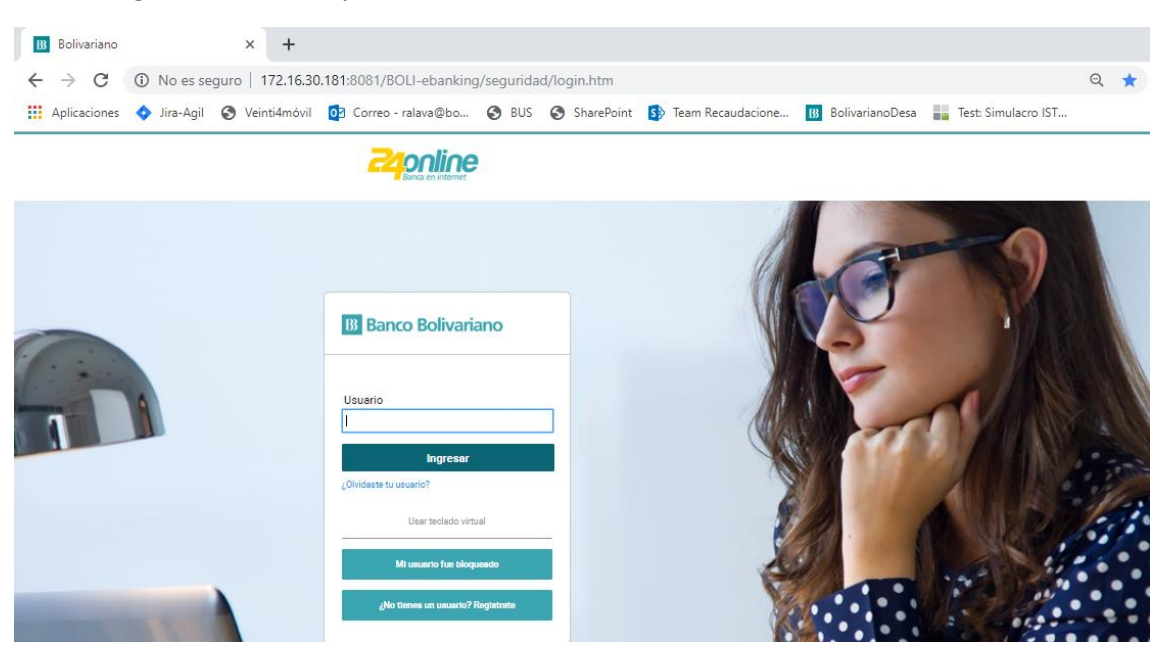

Pantalla Consolidada, donde se presenta las cuentas asociadas a la sesión iniciada

| online             |        | Nombre.: 88881 P Apelido.: 88881 S Apelido.: 88881<br>Ultimo ingreso 29/08/2019 - 09:44 a.m. |            |              |         |             |                                    |                     |
|--------------------|--------|----------------------------------------------------------------------------------------------|------------|--------------|---------|-------------|------------------------------------|---------------------|
|                    |        | Intelo                                                                                       | Transferit | Pager        | Tagetan | Investioner | Solchadee                          | Otros               |
| sición consolidada |        |                                                                                              |            |              |         |             |                                    |                     |
| Cuentas            |        |                                                                                              |            |              |         | ^           |                                    |                     |
|                    |        |                                                                                              |            |              |         |             |                                    |                     |
| AHORROS            | 002/   | 7665                                                                                         |            | 1,273 52 050 |         | 0           | Abre tu Certif<br>lepósito aquí er | icado de<br>Contine |
| AHORROS            | 0021   | 9347                                                                                         |            | 5,215.64 USD |         |             | E.                                 |                     |
| AHORROS            | 0021   | 7051                                                                                         |            | 700.85 USD   |         |             | Nº 1                               | 9                   |
| CORRIENTE          | 002!   | 4340                                                                                         |            | 827.11 USD   |         |             | AN CO                              | 0                   |
|                    | 10.223 |                                                                                              |            |              |         |             | 11.1                               |                     |

Ir al menú Pagar – Pagar/Matricular Servicio.

## Clic en el botón "Matricular Servicio"

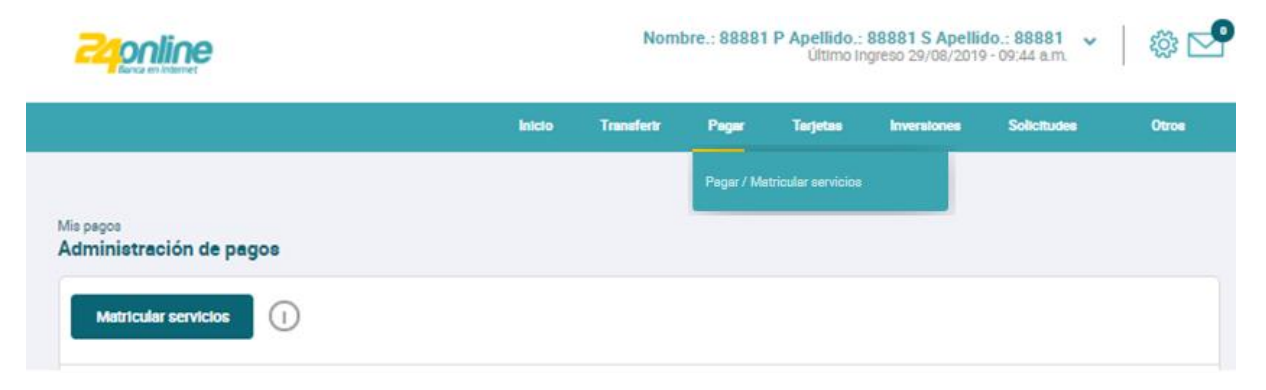

En el combo "Tipo de Servicio" debe escoger la opción Transferencia Especial

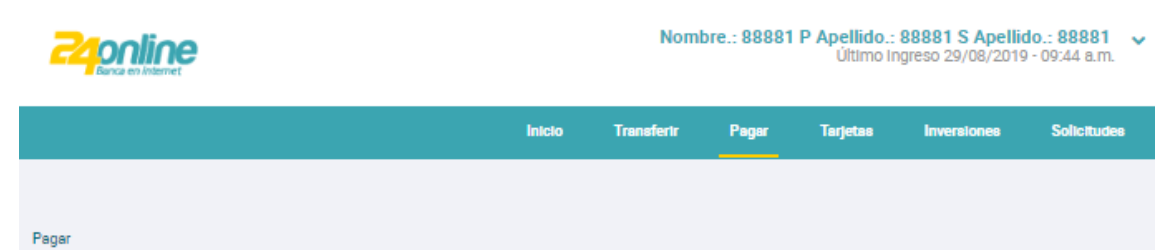

| Seleccionar                      |  |
|----------------------------------|--|
| Seleccionar                      |  |
| Seguro Social (IESS)             |  |
| Luz                              |  |
| Agua                             |  |
| Telefonía fija                   |  |
| Telefonía celular                |  |
| Televisión pagada                |  |
| Internet                         |  |
| Impuestos y obligaciones         |  |
| Educación                        |  |
| Automotores y Peatones           |  |
| Tarjetas comerciales / almacenes |  |
| Transferencias especiales        |  |

Se Presentará un mensaje en el titulo indicando que no se requiere matriculación

En el combo "Empresa" debe escoger la opción ARETINA

Matricular servicio

En campo "Identificación" debe ingresar el código de la empresa con el siguiente Formato: **RSV0000000000** o **RHD0000000000** 

La imagen  $\bigcup$  que se encuentra a lado del recuadro "Identificación" muestra un mensaje de recomendación para el ingreso del código siempre y cuando ubique el cursor encima de la imagen. El mensaje será "Ingrese el código Formato RSV0000000000 / RHD000000000" Dar clic en el botón "Consultar" para visualizar los valores adeudados

| Pagar<br>Matricular servicio                                                                              |  |  |  |
|----------------------------------------------------------------------------------------------------|--|--|--|
|                                                                                                    |  |  |  |
| Este servicio no requiere matriculación.<br>Para efectuar el pago debe ingresar la información adicional. |  |  |  |
| * Tipo de servicio                                                                                        |  |  |  |
| Transferencias especiales v                                                                               |  |  |  |
| * Empresa / Servicio                                                                                      |  |  |  |
| ARETINA ~                                                                                                 |  |  |  |
| * Tipo de identificación                                                                                  |  |  |  |
| Código ~                                                                                                  |  |  |  |
| * Identificación                                                                                          |  |  |  |
| RSV1908290019                                                                                             |  |  |  |
|                                                                                                    |  |  |  |
| Cancelar Consultar                                                                                        |  |  |  |

Validar que su información este correcta: Código ingresado, Nombre de empresa, Valor a pagar Seleccionar cuenta a debitar Ingresar Descripción Dar clic en el botón "Pagar"

| Nombre                                                                                     | VIAL SHIPPING & REPRESENTACIONES            |
|--------------------------------------------------------------------------------------------|---------------------------------------------|
| Monto deuda                                                                                | 96.84 USD                                   |
| Monto a pagar                                                                              | 96.84 USD                                   |
| * Cuenta débito<br>Seleccionar                                                             | ~                                           |
| Seleccionar<br>085XXXX097 - NOMBRE: 178305 - AHORR<br>000XXXX636 - NOMBRE: 74313 - CORRIEI | O - 1,000,000.00 USD<br>NTE - 21,189.73 USD |
|                                                                                            |                                             |

Validar información a pagar Ingresar coordenadas

Dar clic en el botón "Confirmar"

| nfirmación de pago de servicio                       |                                                                                 |  |  |
|------------------------------------------------------|---------------------------------------------------------------------------------|--|--|
| TIPO DE SERVICIO                                     | Transferencias especiales                                                       |  |  |
| EMPRESA / SERVICIO                                   | ARETINA                                                                         |  |  |
| TIPO DE IDENTIFICACIÓN                               | Código                                                                          |  |  |
| IDENTIFICACIÓN                                       | RSV1908290019<br>SUBCONTRERAS S.A                                               |  |  |
| NOMBRE                                               |                                                                                 |  |  |
| CUENTA DÉBITO                                        | 000XXXX636 - CORRIENTE - NOMBRE.: 178305 P APELLIDO.: 178305 S APELLI<br>178305 |  |  |
| MONTO A PAGAR                                        | 33.60 USD                                                                       |  |  |
| DESCRIPCIÓN                                          | Pago Aretina                                                                    |  |  |
| CARGO POR SERVICIO FINANCIERO                        | 0.00 USD                                                                        |  |  |
| Ingreso de Clave24 / Tarjeta de coordenadas<br>B1 C2 | J3 H                                                                            |  |  |
| Volver                                               | Confirmer                                                                       |  |  |

| Validar mensaje exitoso<br>Validar Comprobante |                                                  |
|------------------------------------------------|--------------------------------------------------|
| En caso de exportar en PI                      | DF dar clic en el siguiente botón Descargar: pdf |
| En caso de imprimir el co                      | mprobante dar clic en el botón                   |
| El pago del servicio s                         | se ha realizado con éxilo                        |
|                                                | Descargar: pdf                                   |
|                                                | Banco Bolivariano                                |
| Comprobante de pago de servicio                |                                                  |
| Tipo de servicio                               | Transferencias especiales                        |
| Empresa / Servicio                             | ARETINA                                          |
| Tipo de identificación                         | Código                                           |
| Identificación                                 | RSV1908290019                                    |
| Nombre                                         | SUBCONTRERAS S.A                                 |
| Descripción                                    | Pago Aretina                                     |
| Cuenta débito                                  | 000XXXX636 - CORRIENTE                           |
| Fecha y hora                                   | 10/09/2019 10:58:49 AM                           |
| Fecha de proceso                               | 10/09/2019                                       |
| Referencia                                     | 39337716                                         |
| Monto                                          | 33.60 USD                                        |
| Cargo por servicio financiero                  | 0.00 USD                                         |
| TOTAL                                          | 33.60 USD                                        |